# 齐鲁理工学院专升本自荐生报名系统使用说明

系统网址: <u>https://pass.glit.edu.cn/exam/index.html</u>

1. 注册

专升本自荐生报名系统通过输入手机号、设置密码,获取手机 验证码进行注册,密码要求是由 4-20 位字母和数字组成,注册成功 后即可登录系统。操作界面如下图:

|        | 注册     |
|--------|--------|
| 请输入手机号 |        |
| 请输入密码  |        |
| 请输入验证码 |        |
| 获取验证码  | 点击按钮注册 |
|        | 注册     |
| 返回登录   |        |

### 2. 登录

根据页面提示分别输入注册的手机号和密码,图片生成的验证码,点击"登录",即可登录专升本自荐生报名系统,登录成功后会进入系统的首页,若手机号和密码输入错误,可多次进行输入验证,操作界面如下图:

### 专升本自荐生报名系统

欢迎登录

| 请输入手机号 |        |         |
|--------|--------|---------|
| 请输入密码  |        |         |
| 请输入验证码 |        |         |
| 8 3 47 | 点击按钮登录 | 看不清,换一张 |
|        | 登录     |         |
| 注册     |        |         |

3. 实名认证

进入系统后需要进行自荐生信息的实名认证,根据页面如实填写自荐生信息,填写完成后进行实名认证保存。操作界面如下图:

#### 专升本自荐考生信息认证

| * 姓名   | 请输入姓名     | * 性别   | 请选择性别 ~   |
|--------|-----------|--------|-----------|
| * 身份证号 | 请输入身份证号   | * 外语语种 | 请选择外语语种 ~ |
| * 毕业院校 | 请选择毕业院校 ~ | * 专业大类 | 请选择专业大类   |
| *      | 请选择毕业专业   | *联系电话  | 请输入联系电话   |
| * 移动电话 | 请输入移动电话   | * 通讯地址 | 请输入通讯地址   |
| * 邮政编码 | 请输入邮政编码   | * 省份   | 请选择省份 >   |
| 市*     | 请选择市 >    | *县/区   | 请选择县/区 >  |

| □ 复选框选中后表示考生遵守以下承诺          |                   |  |  |
|-----------------------------|-------------------|--|--|
| 我承诺毕业学校代码、毕业学校名称、毕业专业       | 代码、毕业专业名称(与学信网一致) |  |  |
| 符合以下报考条件:                   |                   |  |  |
| (一)遵守中华人民共和国宪法和法律。          |                   |  |  |
| (二)没有因触犯刑法已被有关部门采取强制措       | 施或正在服刑。           |  |  |
| (三)没有因违反国家教育考试规定被给予暂停       | 参加高校招生考试处理且在停考期内。 |  |  |
| (四)专科阶段无记过及以上纪律处分或报名前已解除处分。 |                   |  |  |
| (五)身体健康。                    | 卢击按钮保存实名信息        |  |  |
| (六)2022年8月31日前取得普通专科毕业证。    |                   |  |  |
| 因考生违背承诺而产生的无法参加考试、无法被       | 录即等遗留问题由考生本人负责。   |  |  |
| 实名认证保存                      | 退出系统              |  |  |
|                             |                   |  |  |

4. 填写报考专业

实名认证后即可填写报考专业,填写完毕后点击按钮进行报名登记保存。操作界面如下图:

| 报考院校 | 齐鲁理工学院 |       | 报考专业    | 请选择    | ~      |        |
|------|--------|-------|---------|--------|--------|--------|
| I    | 报名登记保存 |       | 田保存报考专业 | 查看审核结果 | → 点击查看 | 报名审核结果 |
| I    | 返回实名认证 | → 点击返 | 回实名认证页面 | 退出系统   |        |        |

5. 查看审核结果

待学校根据考试院数据进行审核后,可点击查看审核结果,操作 界面如下图:

| 报考院校 | 齐鲁理工学院 |        | 报考专业    | 请选择    | ~            |
|------|--------|--------|---------|--------|--------------|
| I    | 报名登记保存 |        | 田保存报考专业 | 查看审核结果 | → 点击查看报名审核结果 |
|      | 返回实名认证 | → 点击返回 | 回实名认证页面 | 退出系统   |              |

## 审核结果及审核意见如下图所示:

| 审核结果 | : |   |
|------|---|---|
| 审核意见 | : | 无 |

| 返回报考专业 | 退出系统 |
|--------|------|
|        |      |

6. 退出系统

点击退出系统按钮,即可退出系统,跳转到登录页面,不保留任 何信息。

| 审核结果:  |        |            |
|--------|--------|------------|
| 审核意见:无 |        |            |
|        |        | 1 点击按钮退出系统 |
|        | 返回报考专业 | 退出系统       |
|        |        |            |